# **Mobile Banking Module Part X**

(信用卡服务-按指令付费)

#### 信用卡服务 (按指令付费)

- 使用信用卡支付账单。随时随地!
- 从列出的商家名称中选择即可

### 1. 在"我的账户"页面中<sup>,</sup>点击"更多"

| MY ACCO                                | UNTS           | ◀—我的账户 |
|----------------------------------------|----------------|--------|
| Savings Account2984<br>DB_0011         |                | -      |
| Available Balance                      | PHP 497,772.09 |        |
| Current Balance                        | PHP 497,772.09 |        |
| Savings Account3212<br>TESTSAVINGSVISA |                |        |
| Available Balance                      | PHP 781,000.00 |        |
| Current Balance                        | PHP 781,000.00 |        |
| Checking Account4317<br>TESTCURRENT    |                |        |
| Available Balance                      | PHP 694,988.00 |        |
| Current Balance                        | PHP 694,988.00 |        |
| Cash Card5451<br>TESTCASHCARD          |                |        |
| Available Balance                      | PHP 27,000.00  |        |
| Current Balance                        | PHP 27,000.00  |        |
|                                        |                |        |

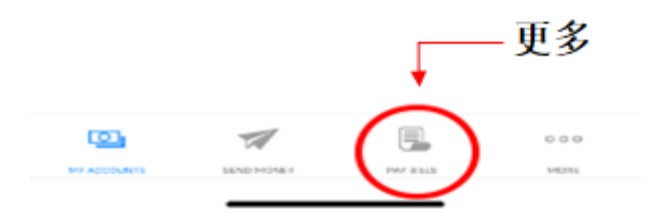

- a)点击信用卡服务
- b)点击使用信用卡支付账单
- c)点击按指令付费
- d) 点击信用卡, 然后选择用哪种 BD0 信用卡支付。为绑定信用卡, 点击 "注册服务"。请参阅以下步骤绑定。
- e) 点击收款人/收款机构并选择公司名称/商家名称。请参阅下面的公司名称/商家名称列表。
- f)输入用户名称
- g)输入用户编号
- h)输入要支付的金额
- i)从电子日历选择账单到期日。系统将把日期自动调为今天。
- j) 确认页面 。如果信息输入正确,点击"确认",如果信息输入错误, 点击"取消"。
- k)确认页面

| 🖬 Globe 🗢                       | 2:39 PM<br>Helio there,                                     | 49%                           | 12    |
|---------------------------------|-------------------------------------------------------------|-------------------------------|-------|
| Savings Acco                    | Your last log in was o<br>2020, & you have 1 f<br>attempts. | on April 23,<br>failed log in |       |
| Anna                            |                                                             |                               |       |
| Available Bala<br>Current Balar | Security Manager                                            | gement                        |       |
|                                 | Withdraw                                                    |                               |       |
| Credit Card .<br>Visa Credit C  | 😰 Deposit                                                   |                               |       |
| Statement Ba<br>Available Crea  | Prepaid Mobile                                              | Reload                        |       |
| Cradit Card                     | Cash Card Rel                                               | oad                           |       |
| JCB Credit C                    | Credit Card Se                                              | rvices -                      | 信用卡服务 |
| Statement Ba<br>Available Crec  | Checkbook Re                                                | order                         |       |
|                                 | Stop Payment                                                | Order                         |       |
| <b>()</b>                       | Enrollment Ser                                              | vices                         |       |
| STY MELLINDYES                  |                                                             |                               |       |

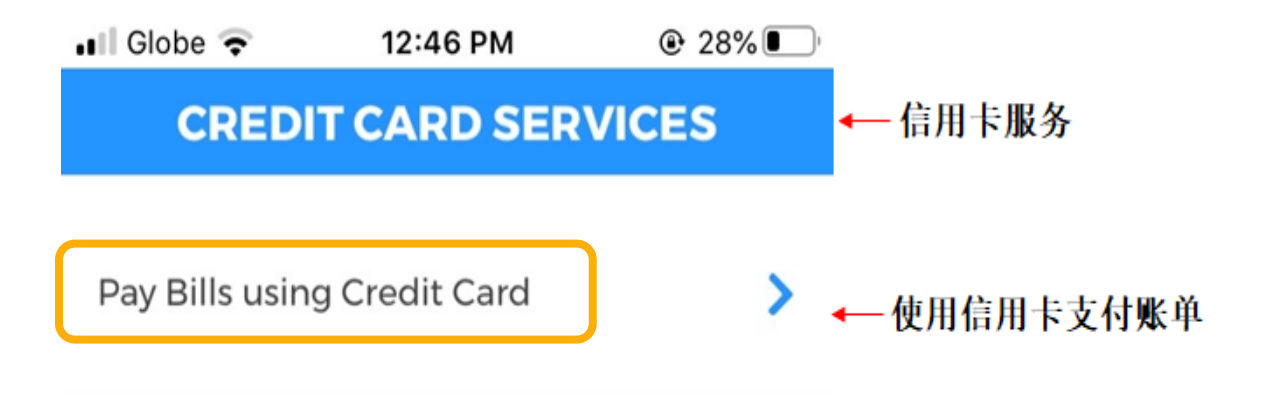

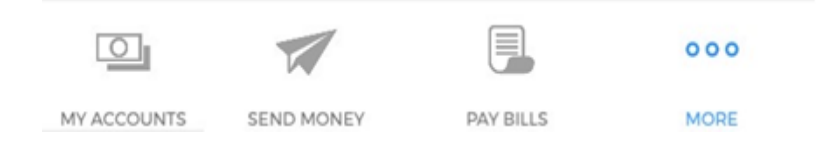

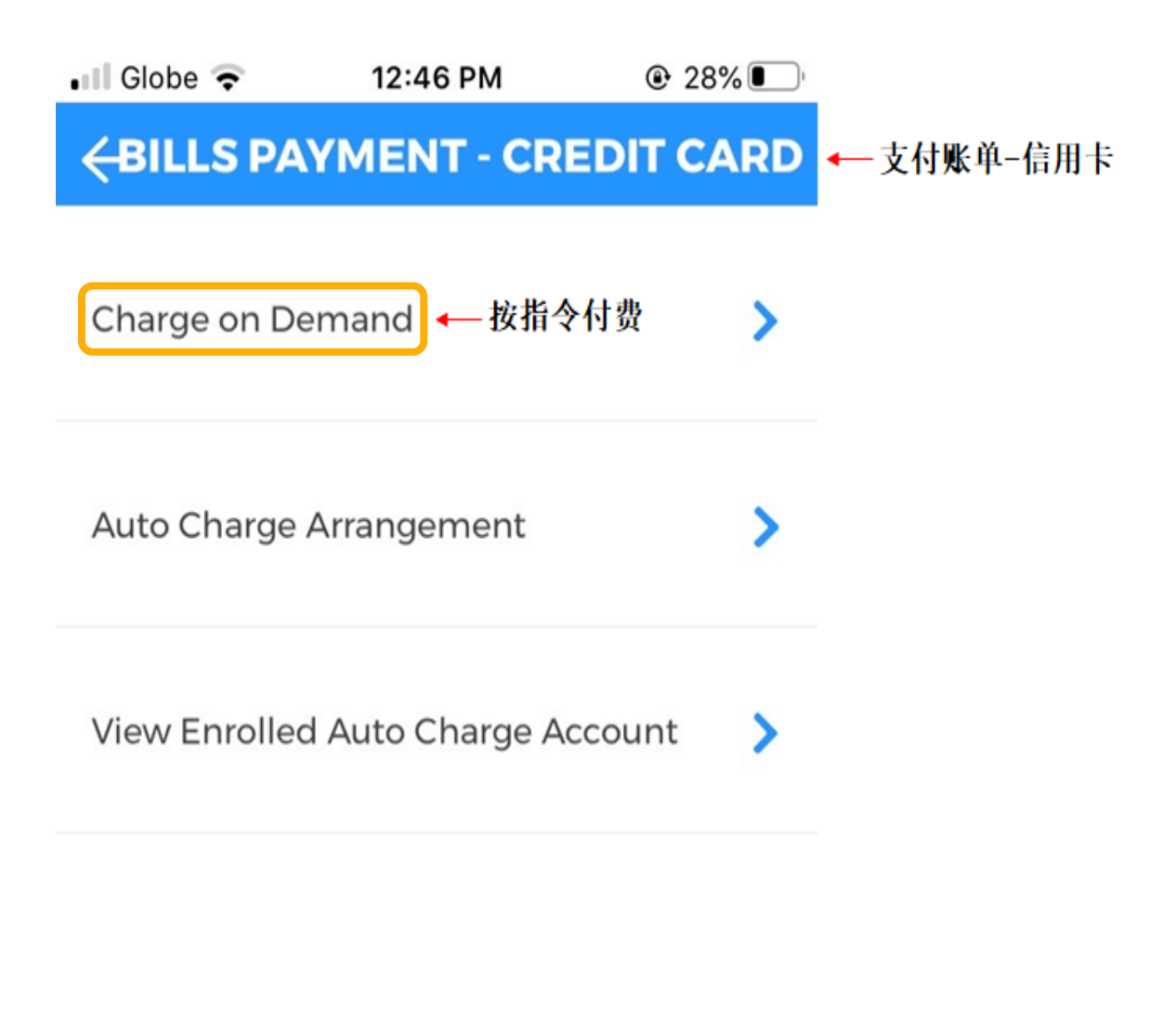

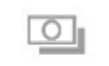

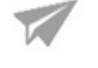

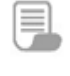

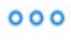

MY ACCOUNTS

SEND MONEY

PAY BILLS

MORE

| ÷                                                  | CHARGE                                                            | ON DEMAND                                                                |                      | ← 按指令付费 |
|----------------------------------------------------|-------------------------------------------------------------------|--------------------------------------------------------------------------|----------------------|---------|
| Credit Card                                        | d Number 🔺                                                        | — 账户号码                                                                   | >                    |         |
| Payee                                              | - 收款人/4                                                           | 女款机构                                                                     | >                    |         |
| Subscriber                                         | Name                                                              |                                                                          |                      |         |
| Subscriber                                         | Account Nu                                                        | mber                                                                     |                      |         |
| Amount to                                          | be paid                                                           |                                                                          |                      |         |
| Billing Due                                        | Date                                                              | 09/16/2020                                                               |                      |         |
| * Please ensur<br>process your r<br>statement of a | e you fill out the e<br>equest. It is advis<br>ccount for the acc | correct information for t<br>able that you refer to y<br>curate details. | us to<br>our billing |         |
| * Please note t<br>settlement.                     | hat there is a 12:                                                | 00 noon cutoff for same                                                  | ə day bill           |         |
| * All requests r<br>next banking d                 | eceived beyond o<br>ay.                                           | cutoff period will be pro                                                | cessed the           |         |
| O                                                  | 1                                                                 |                                                                          | 000                  |         |
| MY ACCOUNTS                                        | SEND MONEY                                                        | PAY BILLS                                                                | MORE                 |         |

| 🖬 Globe 奈   | 10:52 AM   | ● 57% |
|-------------|------------|-------|
| ← СНА       | RGE ON DEM | AND   |
| Credit Card | Number     | >     |
| Payee       |            | >     |
| Pay From    | ┥ 付款账户     | ×     |
| 3105        |            |       |
| 3107        |            |       |

| III Globe | <b>?</b> | 10:53 AM |    |
|-----------|----------|----------|----|
| ←         | CHARGE   | ON DEMAN | ID |
| Credit    | Card Nun | nber     | >  |
| Payee     |          |          | >  |

Pay To ← 公司名称/商家名称 ×

Tagaytay Highlands International Golf Club, Inc.

Tagaytay Midlands Golf Club, Inc.

The Country Club At Tagaytay Highlands, Inc.

**BDO Foundation** 

Bantay Bata 163

| 🖬 Globe 奈     | 10:53 AM       | 🕑 58% 🗲   |
|---------------|----------------|-----------|
|               | GE ON DEM      | AND       |
| Credit Card N | umber          | >         |
| Payee         |                | >         |
| Bantay Bata   | 163            |           |
| Hands on Ma   | inila          |           |
| Cablelink     |                |           |
| Childhope Pł  | nils           |           |
| Converge ICT  | Solutions      |           |
| Prudential G  | uarantee Assur | ance Inc. |
| Haribon Four  | ndation        |           |
|               |                |           |

| ÷                                                    | CHARGE (                                                           | ON DEMAND                                                              |                      | ← 按指令付费                                  |
|------------------------------------------------------|--------------------------------------------------------------------|------------------------------------------------------------------------|----------------------|------------------------------------------|
| Credit Carc<br>2106                                  | l Number ┥                                                         | - 账户号码                                                                 | >                    |                                          |
| Payee 🔶<br>Prudential                                | 收款人/收款<br>Guarantee                                                | <b>款机构</b>                                                             | >                    |                                          |
| Subscriber<br>John Cruz                              | Name 🔶 )                                                           | 用户名称                                                                   |                      |                                          |
| Subscriber                                           | Account Nur<br>94567                                               | mber — 用户约                                                             | 前号                   |                                          |
| Amount to<br>2500                                    | be paid ←<br>— 账单到期                                                | 要支付的金额<br>]日                                                           |                      |                                          |
| Billing Due                                          | Date                                                               | 10/16/2020                                                             |                      |                                          |
| * Please ensur<br>process your re<br>statement of ac | e you fill out the c<br>equest. It is advisa<br>ccount for the acc | orrect information for u<br>able that you refer to y<br>urate details. | us to<br>our billing | 为了处理您的申请,<br>请填写准确信息。<br>有关准确详情,请参阅您的账单。 |
| * Please note t<br>settlement.                       | hat there is a 12:0                                                | 00 noon cutoff for same                                                | e day bill 🔺         | _ 提示:<br>当天结账时间为中午12点                    |
| * All requests re<br>next banking d                  | eceived beyond c<br>ay.                                            | utoff period will be pro                                               | cessed the 🗲         | -至于12点以后的结账申请,<br>银行将下一个银行日处理。           |
| O                                                    | 1                                                                  |                                                                        | 000                  |                                          |

.

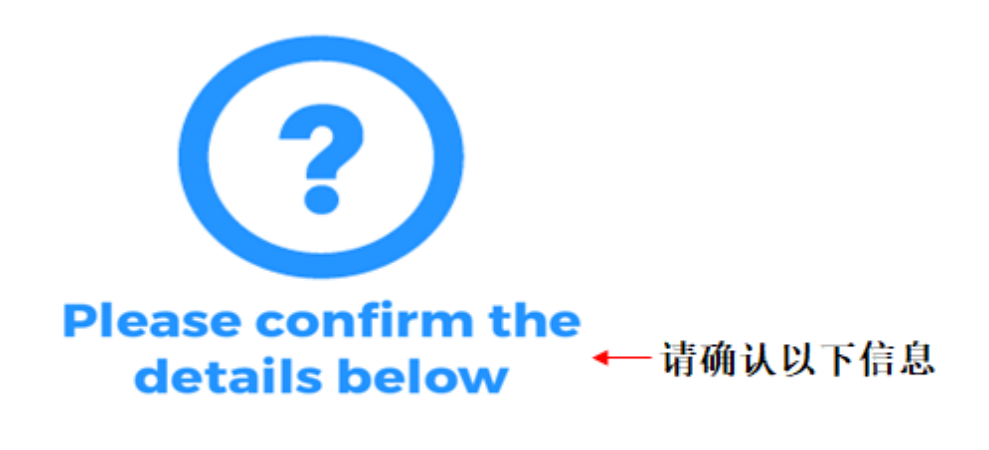

| Credit Card Number 🔶 信用卡号码<br>2106                  |       |
|-----------------------------------------------------|-------|
| Payee — 收款人/收款机构<br>Prudential Guarantee            |       |
| Subscriber Name                                     |       |
| Subscriber Account Number   ← 用户编号<br>0000002394567 |       |
| Amount to be Paid ← 要支付的金额<br>2,500.00              |       |
| Billing Due Date 🔸 账单到期日<br>10/16/2020              |       |
| CANCEL                                              | ]← 取消 |
| CONFIRM                                             | ← 确认  |

| Thank you for using BDO<br>Mobile Banking<br>We have received your request. Please allow three<br>(3) banking days for the request to be processed. | 您使用BDO手机银行<br>我们己收到您的申请。<br>← 您的申请将在三 (3) |
|----------------------------------------------------------------------------------------------------|-------------------------------------------|
| Reference No. — 参考编号<br>MA-COD-20200916-00000<br>Card Number — 卡号<br>2106                                                                           | 〒〒〒11日内22理。                               |
| Payee — 收款人/收款机构<br>Prudential Guarantee                                                                                                    |                                           |
| Subscriber Name 	 /// 1本<br>John Cruz<br>Subscriber Account Number 	 用户编号                                                                           |                                           |
| 0000002394567<br>Amount to be paid ← 应付金额<br>2,500.00                                                                                               |                                           |
| Billing Due Date 🔶 账单到期日<br>10/16/2020                                                                                                    |                                           |
| MAKE ANOTHER REQUEST                                                                                                    | ← 再次申请                                    |
| MY ACCOUNTS SEND MONEY PAY BILLS MORE                                                                                                    |                                           |

## 绑定自己的信用卡:

### 2. 在"我的账户"页面中,点击"更多"

| MY ACCOL                               | ← 我的账户                           |  |
|----------------------------------------|----------------------------------|--|
| Savings Account2984<br>DB_0011         |                                  |  |
| Available Balance<br>Current Balance   | PHP 497,772.09<br>PHP 497,772.09 |  |
| Savings Account3212<br>TESTSAVINGSVISA |                                  |  |
| Available Balance<br>Current Balance   | PHP 781,000.00<br>PHP 781,000.00 |  |
| Checking Account4317<br>TESTCURRENT    |                                  |  |
| Available Balance<br>Current Balance   | PHP 694,988.00<br>PHP 694,988.00 |  |
| Cash Card5451                          |                                  |  |
| Available Balance<br>Current Balance   | PHP 27,000.00<br>PHP 27,000.00   |  |

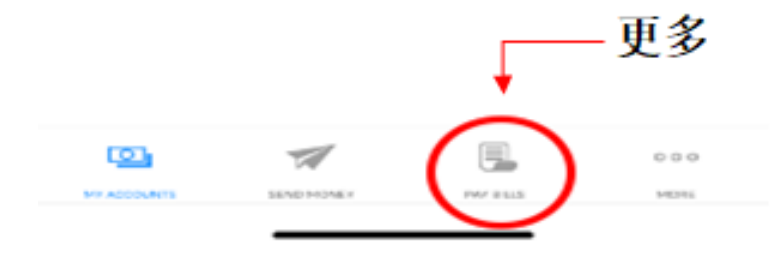

- a) 点击"注册服务"
- b) 点击"注册自己的账户"
- c) 输入账户号码
- d) 在"账户类型"部分,从下拉菜单中选择"信用卡"
- e) 输入首选昵称
- f) 输入 CWV (信用卡背面显示的最后 3 位数字)
- g) 如果信息输入正确,点击"继续",如果信息输入有错误,点击"重 置"
- h)确认页面

| 🖬 Globe 🗢                       | 2:39 PM ®                                                            | 49%                  |
|---------------------------------|----------------------------------------------------------------------|----------------------|
| Savings Acco<br>Anna            | Your last log in was on Ap<br>2020, & you have 1 failed<br>attempts. | oril 23,<br>I log in |
| Available Bala<br>Current Balar | Security Managem                                                     | ent                  |
|                                 | Se Withdraw                                                          |                      |
| Credit Card .<br>Visa Credit C  | 😰 Deposit                                                            |                      |
| Statement Ba<br>Available Cred  | Prepaid Mobile Re                                                    | load                 |
| Cradit Card                     | Cash Card Reload                                                     |                      |
| JCB Credit C                    | Credit Card Servic                                                   | es                   |
| Statement Ba<br>Available Cred  | Checkbook Reorde                                                     | er                   |
|                                 | Stop Payment Ord                                                     | er                   |
|                                 | Enrollment Service                                                   | s 🔶 注册服务             |
| MV ACCOUNTS                     |                                                                      |                      |

| 🖬 Globe 奈   | 10:54        | AM @      | 9 59% 🚱     |           |
|-------------|--------------|-----------|-------------|-----------|
| ENROL       | LMENT S      | ERVICES   |             | ← 注册服务    |
| Enroll Own  | Account      |           | >+          | — 注册自己的账户 |
| Enroll Anot | her Person's | Account   | >           |           |
| Enroll Com  | pany/Biller  |           | >           |           |
| Enroll Prep | aid Mobile N | Number    | >           |           |
| Manage En   | rollment     |           | >           |           |
| View Enrol  | ment Status  | 5         | >           |           |
| MY ACCOUNTS | SEND MONEY   | PAY BILLS | 000<br>MORE |           |

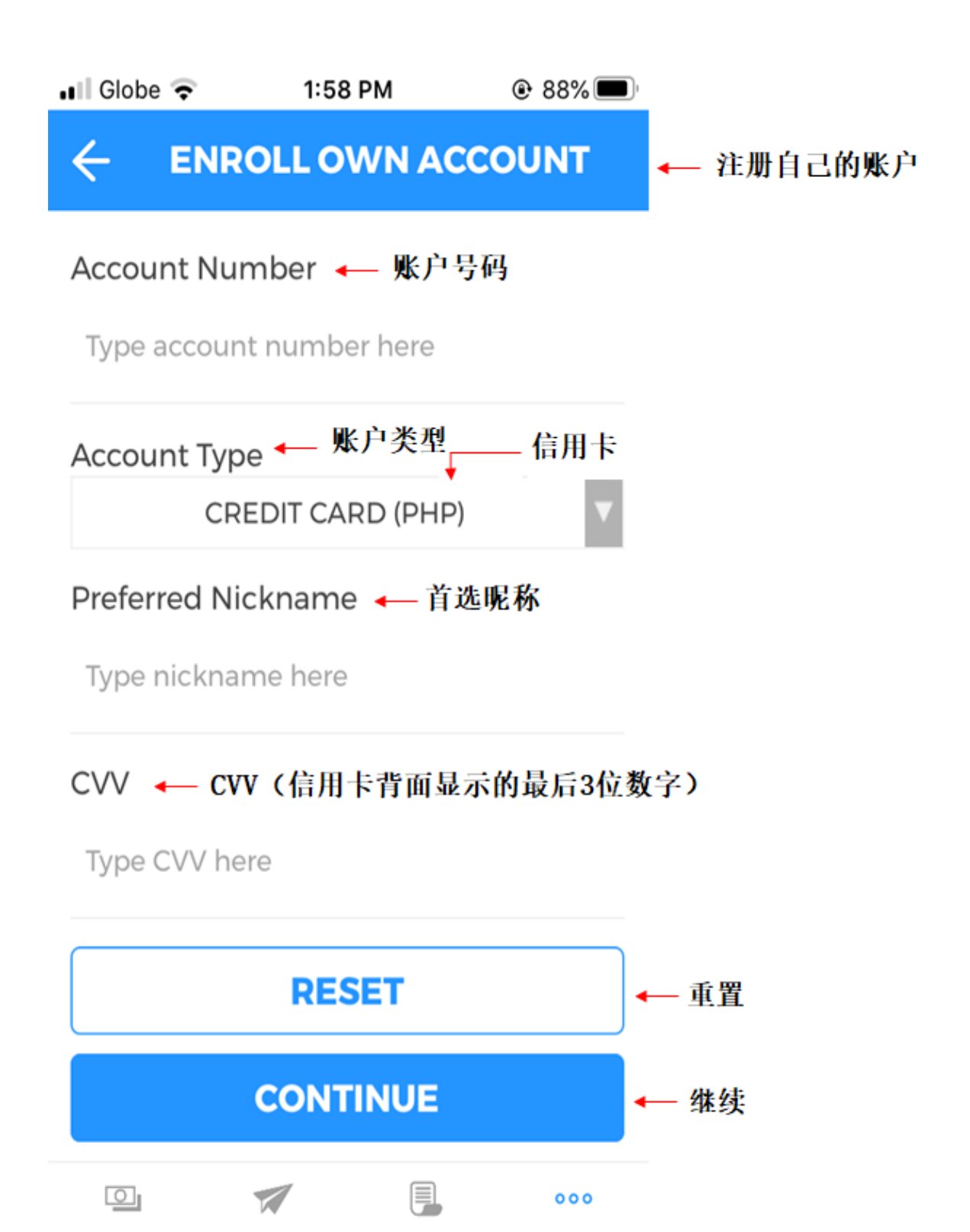

MY ACCOUNTS

SEND MONEY

PAY BILLS

MORE

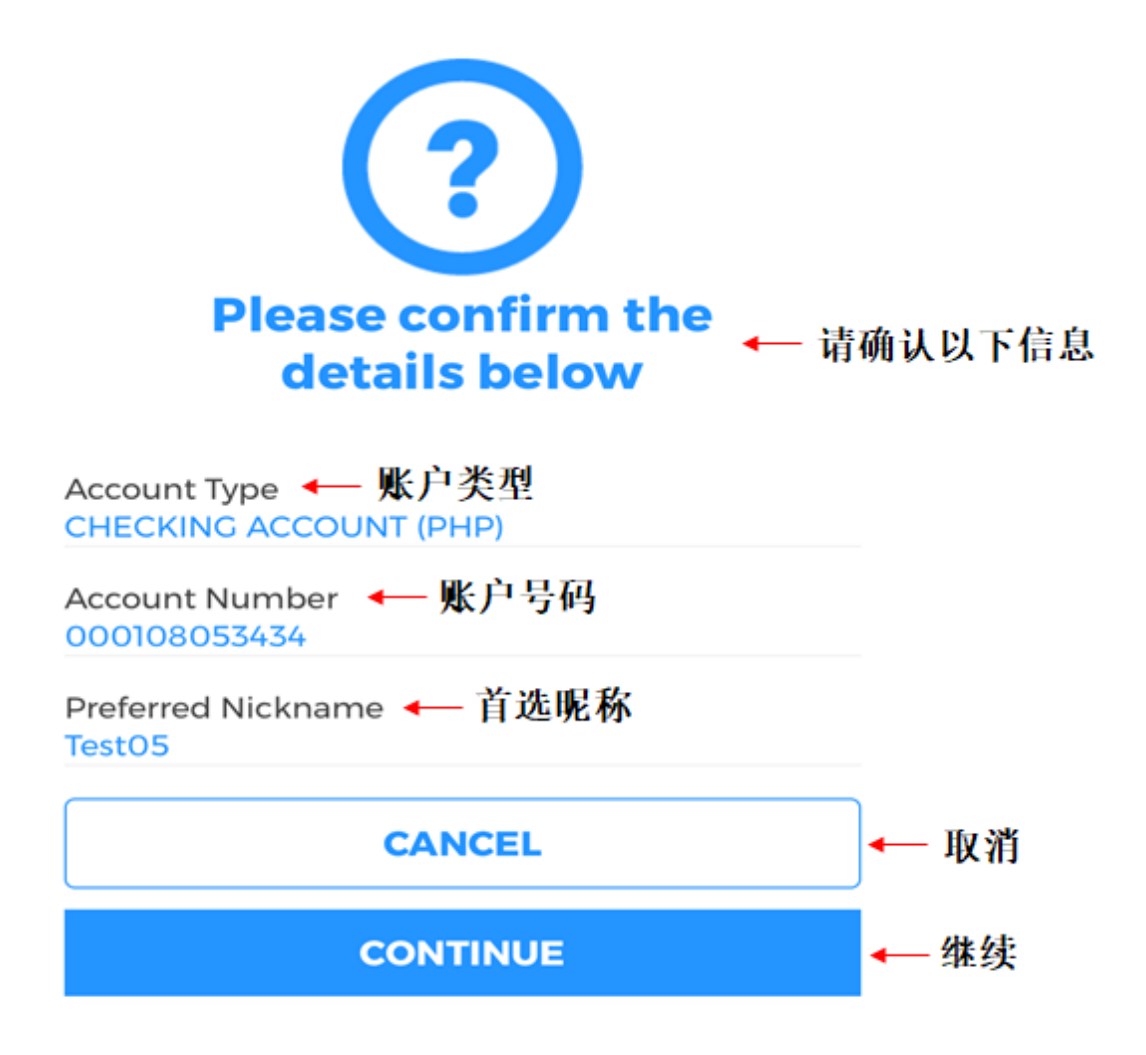

| Thank you for using BDO<br>Mobile Banking       | ← 感谢您使用BDO手机银行 |
|-------------------------------------------------|----------------|
| Reference No.                                   |                |
| Account Number   🔶 账户号码<br>000108053434         |                |
| Account Type   ← 账户类型<br>CHECKING ACCOUNT (PHP) |                |
| Preferred Nickname 🛶 首选昵称<br>Test05             |                |
| ENROLL ANOTHER ACCOUNT                          | ← 注册另一个账户      |

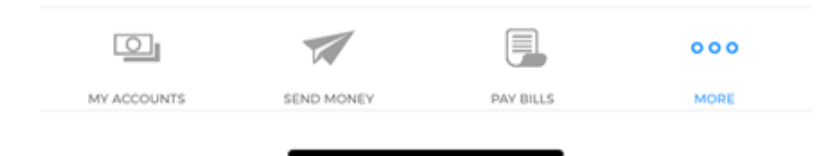